## Процесс создания заявки в личном кабинете

## Заполнение анкеты:

1. Заполните анкету. Проверьте корректность автоматически заполненных данных, проходя шаги 1, 2, 3 и нажимая кнопку «Далее»:

| Заявки документы                                        | Анкета           |              |                                                         |                                  |  |  |
|---------------------------------------------------------|------------------|--------------|---------------------------------------------------------|----------------------------------|--|--|
| <b>Анкета</b><br>Для дальнейшей работы заполните анкету |                  |              | <b>Анкета</b><br>Для дальнейшей работы заполните анкету |                                  |  |  |
|                                                         | $\rightarrow$ 3  |              | $1 \rightarrow$                                         | $2 \rightarrow 3$                |  |  |
| Іичные данные                                           |                  | Документ, уд | достоверяющий личності                                  | b                                |  |  |
| Фамилия                                                 |                  | Вид          |                                                         | Паспорт                          |  |  |
| Имя                                                     |                  | Идентиф      | фикационный номер                                       |                                  |  |  |
| Отчество                                                |                  | Серия и      | номер документа                                         |                                  |  |  |
| Дата рождения                                           |                  | Дата выд     | дачи документа                                          |                                  |  |  |
| Гражданство РЕСС                                        | ПУБЛИКА БЕЛАРУСЬ | Дата зав     | зершения срока действи                                  | R                                |  |  |
| Место рождения                                          |                  | Орган, в     | выдавший документ                                       | БОРИСОВСКОЕ РУВД МИНСКОЙ<br>ОБЛ. |  |  |
| Отменить                                                | Лалее            |              | Назад                                                   | Далее                            |  |  |

2. На шаге номер 3 поставьте галочку согласия о том, что вся информация верная, после чего нажмите кнопку «Сохранить»:

| Заявки До              | окументы • Анкета                      |
|------------------------|----------------------------------------|
| Для дальнеі            | Анкета<br>йшей работы заполните анкету |
| 1                      | $\rightarrow$ 2 $\rightarrow$ 3        |
| Адрес                  |                                        |
| Страна                 | РЕСПУБЛИКА БЕЛАРУСЬ                    |
| Область                | МИНСКАЯ ОБЛАСТЬ                        |
| Район                  |                                        |
| Тип населенного пункта |                                        |
| Населенный пункт       | БОРИСОВ                                |
| Улица                  |                                        |
| Назад                  | Сохранить                              |

- 3. Ваша анкета сохранена. Для дополнительного подтверждения данных вам будет отправлено SMS-сообщение с кодом, который необходимо внести в соответствующее поле.
- 4. Поздравляем, ваша анкета принта, теперь вы можете оставить свою заявку для получения займа!

## Создание заявки

- 1. Убедитесь, что ссылка открыта в одном из браузеров: Google Chrome, Firefox, Egde, Safari
- 2. Для создания заявки войдите в личный кабинет, перейдите в «Заявки» и нажмите на кнопку «Создать новую заявку».

| Dzengo | • Заявки | Документы Анкета | ٢ |                        | G |
|--------|----------|------------------|---|------------------------|---|
|        | į        | Мои заявки       |   |                        |   |
|        |          |                  |   | Создать новую заявку + |   |

- 3. Выберите желаемую сумму и период для займа.
- Далее заполните все необходимые данные вручную: из выпадающего списка нужно выбрать марку вашего автомобиля, модель и год; вручную нужно ввести пробег автомобиля, Vin-номер (для корректности ввода важно не перепутать букву «о» и цифру 0) и гос номер.

| Dzengo                     |             | • Заявки Документе | а Анкета               | C Introduction Control Control |
|----------------------------|-------------|--------------------|------------------------|----------------------------------------------------------------------------------------------------|
|                            |             | Создани            | е заявки               |                                                                                                    |
| Информация об автомобиле   |             |                    | Информация о займе     |                                                                                                    |
| Марка автомобиля           |             |                    | Желаемая сумма         |                                                                                                    |
| Выберите                   |             | v                  | 500.00                 | ×                                                                                                    |
| Модель автомобиля          |             |                    | •                      |                                                                                                    |
| Выберите                   |             | ~                  | 500                    |                                                                                                    |
| Год выпуска автомобиля     |             |                    | Желаемый срок, месяцев | ×                                                                                                    |
| Выберите                   |             | v                  |                        |                                                                                                    |
| Пробег                     |             |                    | 1                      | 24                                                                                                    |
|                            |             |                    | Рассчитать             |                                                                                                    |
| Vin-номер                  |             |                    |                        |                                                                                                    |
| W09GLVM98FHYYYGN9          |             |                    |                        |                                                                                                    |
| Гос номер                  |             |                    |                        |                                                                                                    |
| Обычный                    | ✓ 0000-AA-1 |                    |                        |                                                                                                    |
| Фото автомобиля            |             |                    |                        |                                                                                                    |
|                            | Прикрадить  |                    |                        |                                                                                                    |
|                            | прихренито  |                    |                        |                                                                                                    |
| Фото технического паспорта |             |                    |                        |                                                                                                    |
|                            | Прикрепить  |                    |                        |                                                                                                    |
|                            |             |                    |                        |                                                                                                    |
|                            |             |                    |                        |                                                                                                    |

 Далее загрузите фото своего автомобиля, нажав в соответствующем поле кнопку «Прикрепить». Если сейчас нет возможности сфотографировать автомобиль - добавьте актуальные фотографии автомобиля. Если вы можете сделать фото сейчас – сфотографируйте автомобиль вертикально, не

Если вы можете сделать фото сеичас – сфотографируите автомооиль вертик горизонтально.

## Пример заполненной заявки:

| Dzengo • 3age                                         | вки Документы | Анкета                 |                    |
|-------------------------------------------------------|---------------|------------------------|--------------------|
|                                                       | Создани       | е заявки               |                    |
| Информация об автомобиле                              |               |                        |                    |
| Марка автомобиля                                      |               | Стандартные условия    | ПЕРВЫИ ЗАИМ ПОД 0% |
| Volkswagen                                            | ~             | Желаемая сумма         | ×                  |
|                                                       |               | 2.500                  | ^                  |
| модель автомобиля<br>Passat                           | ~             | 500                    | 100000             |
|                                                       |               | Желаемый срок, месяцев |                    |
| Год выпуска автомобиля                                |               | 12                     | ×                  |
| 9661                                                  |               |                        |                    |
| Пробег                                                |               | - 1                    | 24                 |
| 123 456                                               | ×             | Рассчитать             |                    |
| Vin-номер                                             |               |                        |                    |
| WI9XXX8HZBN065807                                     | ×             |                        |                    |
| Гос номер                                             |               |                        |                    |
| Обычный ~ 1859-НА-7                                   | ×             |                        |                    |
| сего автомобиля<br>Себо Самариана<br>Прикроплено: 4/6 |               |                        |                    |
| Прикрепить                                            |               |                        |                    |
| Сото технического паспорта                            |               |                        |                    |
| Прикрепить                                            |               |                        |                    |
|                                                       |               |                        |                    |
|                                                       | Отменить      | Продолжить             |                    |

- 6. Для перехода к следующему этапу создания заявки нажмите кнопку «Продолжить».
- 7. Согласно закону РБ «О потребительском кредите и потребительском микрозайме» микрофинансовые организации обязаны проверять платежеспособность граждан. Для это заполните поля, связанные со своей занятостью и уровнем дохода, и выберите, есть у вас возможность подтвердить доход и ли нет. Если такая возможность есть прикрепите один из возможных документов. Что входит в их перечень будет указано при нажатии на кнопку «Прикрепить».

| Создание заявки                                                                    |    |
|------------------------------------------------------------------------------------|----|
|                                                                                    |    |
| Тип занятости*                                                                     |    |
| Выберите                                                                           | ~  |
| Сфера деятельности*                                                                |    |
| Выберите                                                                           | ~  |
| Среднемесячный доход (за последние 3 месяца) от основной деятельности, ВУ№*        |    |
|                                                                                    |    |
| Дополнительный доход, ВУN                                                          |    |
|                                                                                    |    |
| Наличие документов, подтверждающих ваш доход                                       |    |
| Есть Не                                                                            | π) |
| Ежемесячные платежи по кредитам, займам, лизингам и приравненным к ним суммам, BYN |    |
|                                                                                    |    |
| Изыке ежемесячные платежи (алименты, выплаты по суду и прочее), BVN                |    |
|                                                                                    |    |
| Информация будет учтена при принятии решения о возможности одобрения заявки        |    |
|                                                                                    |    |
| Назад Продолжить                                                                   |    |

|                         | Приложите, пожалуйста, документы                          |
|-------------------------|-----------------------------------------------------------|
|                         |                                                           |
| В качестве              | документов, подтверждающих Ваш доход, могут быть:         |
| •Справки, п             | юдтверждающие получение дохода                            |
| •Налоговые              | 2 декларации                                              |
| •Выписки п              | ю счетам за 3 месяца                                      |
| •Справки о              | выплате дивидентов                                        |
| •Договоры               | подряда, авторские договоры, лицензионные договоры и ины  |
| договоры,<br>«Иные локу | подтверждающие право на получение регулярного дохода      |
| чиные доку              | менты, содержащие сведения о полученном доходе            |
|                         | Ваши документы                                            |
| Загрузите н             | еобходимые документы в формате PDF (размером до 3 МБ) или |
| JPG, JPEG, P            | NG, RAW, HEIC (размером до 10 МБ)                         |
|                         | Побавить документы                                        |
|                         |                                                           |
| П Необхолия             | мо прикрепить минимум 1 документ                          |

8. После заполнения всех полей кнопка «Продолжить» станет яркой, нажмите на нее и перейдите к следующему шагу, вот пример заполненной заявки:

| Dzengo | • Заявки Документы Анкета                                                           |         | G |
|--------|-------------------------------------------------------------------------------------|---------|---|
|        | Создание заявки                                                                     |         |   |
|        |                                                                                     |         |   |
|        | Тип занятости*                                                                      |         |   |
|        | Работа на территории Республики Беларусь                                            | ×       |   |
|        | Сфера деятельности*                                                                 |         |   |
|        | Промышленность                                                                      | ~       |   |
|        | Constructional data for presenting 3 transition or property of presenting and       |         |   |
|        | Среднемесниный доход (за последние з месяца) от основной деятельности, вти<br>3 000 | ×       |   |
|        |                                                                                     |         |   |
|        | Дополнительный доход, ВYN                                                           |         |   |
|        |                                                                                     |         |   |
|        | Наличие документов, подтверждающих ваш доход                                        |         |   |
|        | Есть Нет                                                                            |         |   |
|        | Справка о доходах pdf                                                               | ×       |   |
|        | Прикрепить                                                                          |         |   |
|        |                                                                                     | - 50.01 |   |
|        | Ежемесячные платежи по кредитам, займам, лизингам и приравненным к ним суммам       | e, BYN  |   |
|        |                                                                                     |         |   |
|        | Иные ежемесячные платежи (алименты, выплаты по суду и прочее), BYN                  |         |   |
|        |                                                                                     |         |   |
|        | Информация будет учтена при принятии решения о возможности одобрения заявки         |         |   |
|        |                                                                                     |         |   |
|        | Информация будет учтена при принятии решения о возможности одобрения заявки         |         |   |
|        |                                                                                     |         |   |
|        |                                                                                     | _       |   |
|        | Назад Продолжить                                                                    |         |   |
|        |                                                                                     |         |   |

9. В появившемся окне подпишите документы, предварительно с ними ознакомившись. Нажмите на каждый документ по очереди, прочтите информацию в нем и только потом нажмите кнопку «Подписать».

После подписания двух документов нажмите общую кнопку под ними «Подписать».

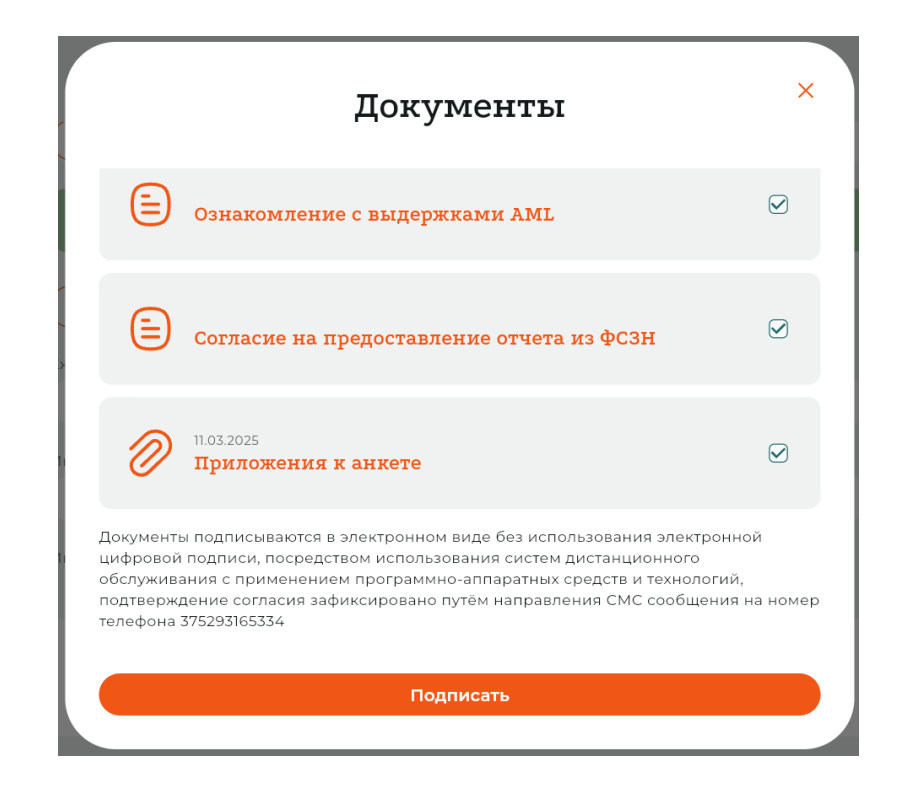

- 10. После подписания документов вам придет SMS-сообщение с кодом, введите его в соответствующем поле.
- 11. Поздравляем! Ваши документы подписаны и заявка принята на рассмотрение. Ожидайте ответа.

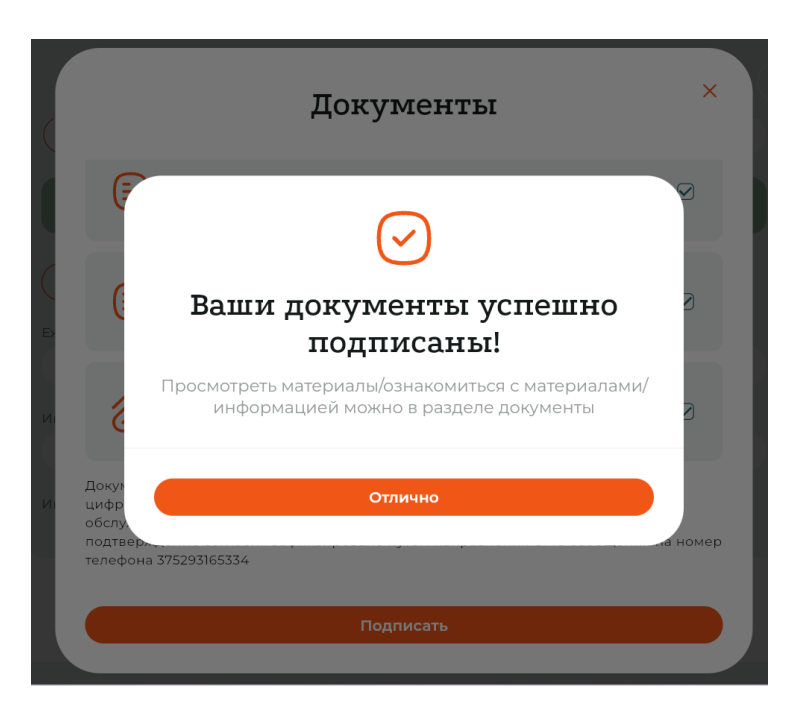